### Manually adding a shift in EVV

1: Log into the EVV portal on EVV.Sandata.com with the proper STX code

| Sar<br>Get more ri       | ight from the sto | art |
|--------------------------|-------------------|-----|
| indicates required field |                   |     |
| GENCY                    |                   |     |
| SIX                      | 7                 |     |
| Username is required     |                   |     |
| Enter Username           |                   |     |
| Enter Password           |                   | ۲   |
| REMEMBER ME              |                   |     |
|                          | LOGIN             |     |
| FORGO                    | T PASSWORD?       |     |

# **2:** Click the 2nd tab down on your left to get to the "Visit Maintenance" screen to your left side.

|   | Q Navigate Modules        | Select a Visit             |    |                          |   |                  |   | CREATE CALL                    |
|---|---------------------------|----------------------------|----|--------------------------|---|------------------|---|--------------------------------|
| ſ | 2:<br>¢ Visit Maintenance | * indicates required field |    |                          |   |                  |   |                                |
| 1 |                           | DATE RANGE * MM/DD/YYYY    |    |                          |   | CLIENT           |   | EMPLOYEE                       |
|   | 🔟 Reports                 | 02/22/2024                 | to | 02/22/2024               |   | Enter Client     |   | Enter Employee                 |
|   | 📼 Data Entry 🔹            | PAYER                      | _  | PROGRAM                  |   | SERVICE          | I | CATEGORY                       |
|   |                           | Select Payer               | •  | Select Program           | • | Select Service 🔹 |   | Select Category 🔻              |
|   | 𝗞 XREF                    |                            |    |                          |   |                  | , |                                |
|   |                           | VISIT STATUS               |    | CLIENT MEDICAID ID       |   | FILTER VISITS BY |   |                                |
|   | 🍕 Security 🔹              | Select Visit Status        | v  | Enter Client Medicaid ID |   | All Visits 🔹     |   |                                |
|   | 🕮 Online Manual           |                            |    |                          |   |                  |   |                                |
|   |                           |                            |    |                          |   |                  |   | Show advanced filter options • |
|   |                           |                            |    |                          |   |                  |   |                                |
|   |                           | Q SEARCH CLEAR             |    |                          |   |                  |   |                                |

# **3:** Once you are on the "Visit Maintenance" screen select "Create Call" on your top right in blue.

| Q Navigate Modules               | Select a Visit             |      |                          |   |                  |   | 3: CREATE CALL                 |
|----------------------------------|----------------------------|------|--------------------------|---|------------------|---|--------------------------------|
| ð <sup>e</sup> Visit Maintenance | * indicates required field |      |                          |   |                  |   |                                |
| the maintenance                  | DATE RANGE * MM/DD/YYYY    |      |                          |   | CLIENT           |   | EMPLOYEE                       |
| 🔟 Reports                        | 02/22/2024                 | 🛗 to | 02/22/2024               | 1 | Enter Client     |   | Enter Employee                 |
| 🖃 Data Entry 🔹                   | PAYER                      |      | PROGRAM                  | _ | SERVICE          | _ | CATEGORY                       |
|                                  | Select Payer               | •    | Select Program           | V | Select Service   | • | Select Category 🔹              |
| % XREF                           | VISIT STATUS               |      | CLIENT MEDICAID ID       |   | FILTER VISITS BY |   |                                |
| a Security                       | Select Visit Status        | •    | Enter Client Medicaid ID |   | All Visits       | • |                                |
| 🖽 Online Manual                  |                            |      |                          |   |                  |   |                                |
|                                  |                            |      |                          |   |                  |   | Show advanced filter options - |
|                                  |                            |      |                          |   |                  |   |                                |
|                                  | Q SEARCH CLEAR             |      |                          |   |                  |   |                                |

**4:** Type client name, then search.

**5:** Select the client in reference and click "Next".

| Create New Call                                                    |                                                           |                      |                        |                  |
|--------------------------------------------------------------------|-----------------------------------------------------------|----------------------|------------------------|------------------|
| 1. Find Client                                                     | 2. Find Employee                                          | 3. Set Date and Time |                        |                  |
| Select Client<br>4: Julio<br>SUPERVISOR<br>All<br>4: Q SEARCH CLEA | CLIENT LAST NAME<br>Enter Client<br>PAYER<br>Select Payer | Last Name            | aid ID Select Category | ·                |
| Client ID                                                          | 🗢 Client Name                                             | Client Medicaid ID   | Supervisor             | 5: Select        |
| 10090                                                              | Hamill, Julio                                             | 0277158757000        |                        | $\bigcirc$       |
|                                                                    |                                                           |                      | PREVIO                 | « < <u>1</u> > » |

**6:** Next type employee name, then search.

#### 7: Select the employee in reference and click "Next".

| Q Navigate Modules   | Create New Call   |                                       |                            |
|----------------------|-------------------|---------------------------------------|----------------------------|
| o, Visit Maintenance | 1. Find Client    | 2. Find Employee 3. Set Date and Time |                            |
| 🔟 Reports            | Colort Secolorus  |                                       |                            |
| 📼 Data Entry 🔹 🔻     | Select Employee   | EMPLOYEE LAST NAME                    |                            |
| <b>%</b> XREF        | Quentin           | Enter Employee Last Name              |                            |
| 🔩 Security 🔹         | 6: Q SEARCH CLEAR |                                       |                            |
| 🕮 Online Manual      |                   |                                       |                            |
|                      | Employee ID       | Employee Name                         | 7: <sup>‡ Select</sup>     |
|                      | 30898             | Lockman, Quentin                      |                            |
|                      |                   |                                       | « < <u>1</u> > »           |
|                      |                   |                                       | PREVIOUS 7:<br>NEXT CANCEL |

8: Select call date and in time for the shift.

**9:** Select location as *"home"* or *"community"*.

**10:** Choose the authorized service and click "Finish".

| Q Navigate Modules   | Create New Call                             |                  |                         |                        |
|----------------------|---------------------------------------------|------------------|-------------------------|------------------------|
| of Visit Maintenance | 1. Find Client                              | 2. Find Employee | 3. Set Date and Time    |                        |
| 🔟 Reports            | Cet Deterand Time                           |                  |                         |                        |
| 🖃 Data Entry 🔹 🔻     | SET DATE AND TIME *indicates required field |                  |                         |                        |
| % XREF               | 8: CALL DATE * MM/DD/YYYY 01/24/2024        |                  | CALL TIME * HH:MM AM/PM | 0                      |
| at Security ▼        | TIME ZONE                                   | 9. LOCATION *    | 10: SERVICE             |                        |
| 🕮 Online Manual      | US/Central                                  | • Home           | ▼ LAH Personal Care-SD  |                        |
|                      |                                             |                  |                         | PREVIOUS FINISH CANCEL |

**11:** Next it will ask if you'd like to save your changes. Hit "Ok".

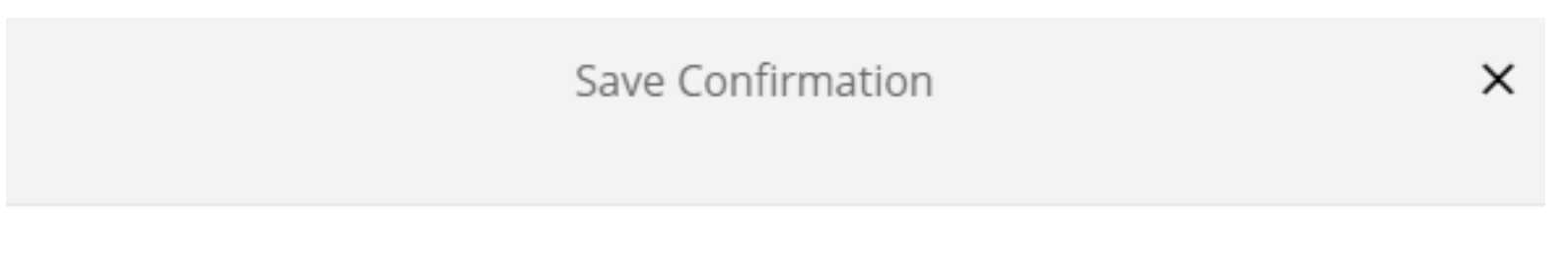

You are going to save changes. Are you sure you want to proceed?

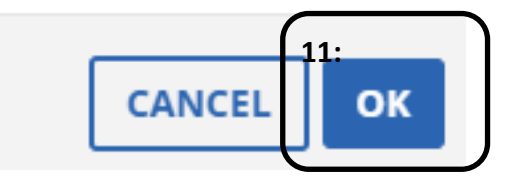

### **12:** Now you must return to the visit maintenance screen to find and select the shift to add your out time.

**13:** Click the pencil icon on the shift in reference.

| > vit Numeniance         > vit Numeniance                                                                                                    | 12:                  | * indicates required field                             |                   |                               |                        |                             |                   |                                                |
|----------------------------------------------------------------------------------------------------|----------------------|--------------------------------------------------------|-------------------|-------------------------------|------------------------|-----------------------------|-------------------|------------------------------------------------|
| Ull Reports       01/01/2024       10 to 01/31/2024       10 to 01/3                                                                                                    | wa visit manitenance | DATE RANGE * MM/DD/YYYY                                |                   |                               |                        | CLIENT                      |                   | EMPLOYEE                                       |
| Bi Date Brity     • XREF     • XREF <b>Contract Contract Contract Contract Contract Contract Contract Contract Contract Contract Contract Contract Contract Contract Contract Contract Contract Contract</b>                                                                                                    | 🔟 Reports            | 01/01/2024                                             | 🛗 to              | 01/31/2024                    | <b></b>                | hamill                      |                   | Enter Employee                                 |
| • XRF       • Select Payer       • Select Payer       • Select Payer       • Select Payer       • Select Payer       • Select Category       •         • Saurty       • Select Visit Status       • Enter Client Medicaid ID       Al Visits       •       •         • Security       • Select Visit Status       • Enter Client Medicaid ID       Al Visits       •       •         • Source       • Select Category       •       •       •       •       •         • Security       •       Enter Client Medicaid ID       Al Visits       •       •       •         • Source       •       •       •       •       •       •       •       •         • Client Manual       •       •       •       •       •       •       •       •       •       •       •       •       •       •       •       •       •       •       •       •       •       •       •       •       •       •       •       •       •       •       •       •       •       •       •       •       •       •       •       •       •       •       •       •       •       •       •       •       •       •       •                                                                                                    | 📟 Data Entry 🔻       | PAYER                                                  |                   | PROGRAM                       |                        | SERVICE                     |                   | CATEGORY                                       |
| VARE       VIST STATUS       CLEM MEDICAD D       PLEM VIST BP*         Select VISI Status       Enter Client Medicaid ID       All Visits       •         EE Online Manual       CLEAR       Show advanced filter options •         CL SEARCH       CLEAR       EXPROVE ALL       DISAPPROVE ALL         EXPROVE ALL       DISAPPROVE ALL       DISAPPROVE ALL       DISAPPROVE ALL         Now sequence       50 •       Show Legend       Show Legend       Show Legend         Clent       Employee       Service       Visit       Call       Call       Adjusted       Adjusted       <                                                                                                    | Q VDFF               | Select Payer                                           | *                 | Select Program                | ▼                      | Select Service              | •                 | Select Category 🔻                              |
| •       Select Visit Status       Enter Client Medicaid ID       All Visits       •         EX Online Manual       Clean       Clean       Clean       •       Show advanced filter options •         Q SEARCH       CLEAR       EXPORT •       •       APPROVE ALL       DISAPPROVE ALL         Excurs year year:       50 •       Show Display Options •       Show Display Options •         •       •       1 > •       Show Legend       Showing 1 to 2 of 2 entries         Client •       Employee •       Service •       Visit •       Call •       Call •       Adjusted       Adjusted       Visit •       Do Not       Approved       Actions         Hamill, Julio       Lockman, Quentin       LAP Personal       01/24/2024       0630 AM       06300 AM       1000 AM       0280       incomplete       13: •                                                                                                    | T AREF               | VISIT STATUS                                           |                   | CLIENT MEDICAID ID            |                        | FILTER VISITS BY            |                   |                                                |
| Image: Service of Marrial Status       Show Legend         Client of Employee       Service of Visit of Call of Call of Ca         | د Security 🔹         | Select Visit Status                                    | *                 | Enter Client Medicaid ID      |                        | All Visits                  | ▼                 |                                                |
| Show advanced filter options +                                                                                                    | 🖽 Online Manual      |                                                        |                   |                               |                        |                             |                   |                                                |
| Q SEARCH       CLEAR         EXPORT -         APPROVE ALL         DISAPPROVE ALL         Now SPR PAGE         50 •         Show Display Options         Showing 1 to 2 of 2 entrie         Client       •         Name       •         Show Legend       •         Client       •         Name       •         Show Legend       •         Client       •         Name       •         Show Legend       •         Client       •         Name       •         Show Legend       •         Client       •         Hamill, Julio       •         Lockman, Quentin       LAH Personal         01/24/2024       06:00 AM         08:00 AM       00:00 AM         08:00 AM       00:00 AM         08:00 AM       00:00 AM         08:00 AM       00:00 AM         08:00 AM       00:00 AM                                                                                                    |                      |                                                        |                   |                               |                        |                             |                   | Show advanced filter options $ullet$           |
| EXPORT       APPROVE ALL       DISAPPROVE ALL         APPROVE ALL       DISAPPROVE ALL         Rows PER PAGE       50 *       Show Display Options         x<<1>i       i       Show Legend       Show Legend       Show Display Options         Client       *       Fmployee       *       Service       Ý Visit       Call       •       Adjusted       Adjusted       Visit       •       Do Not       Aetions         Hamill, Julio       Lockman, Quentin       LAH Personal       01/24/2024       08:00 AM       08:00 AM       02:00       Incomplete       13:         Hamill, Julio       Lockman, Quentin       LAH Personal       01/24/2024       08:00 AM       08:00 AM       08:00 AM       Incomplete       13:                                                                                                    |                      | Q SEARCH CLEAR                                         |                   |                               |                        |                             |                   |                                                |
| APPROVE ALL       DISAPPROVE ALL         ROWS PER PAGE:       50 •       Show Display Options <ul> <li><li><li><li><li><li><li><li><li><li></li></li></li></li></li></li></li></li></li></li></ul>                                                                                                    |                      | EXPORT -                                               |                   |                               |                        |                             |                   |                                                |
| Image: Show Display Options     Image: Show Display Options        Image: Show Display Options        Image: Show Display Options <th></th> <th></th> <th></th> <th></th> <th></th> <th></th> <th></th> <th>APPROVE ALL DISAPPROVE ALL</th>                                                                                                    |                      |                                                        |                   |                               |                        |                             |                   | APPROVE ALL DISAPPROVE ALL                     |
| * < 1 > *       Show Legend       Show Legend       Show Legend       Call + Call + Call |                      |                                                        |                   |                               |                        |                             | RO                | ws per page: 50 • Show Display Options •       |
| Client<br>Name       Employee<br>Name       Service       Visit<br>Date       Call<br>In       Call<br>Out       Call<br>Hours       Adjusted<br>In       Adjusted<br>Out       Visit<br>Hours       Do Not<br>Bill       Approved       Actions         Hamill, Julio       Lockman, Quentin       LAH Personal<br>Care-SD       01/24/2024       08:00 AM       08:00 AM       10:00 AM       02:00       Incomplete       Incomplete                                                                                                    |                      | «     <     1     >     »     Show Legend              |                   |                               |                        |                             |                   | Showing 1 to 2 of 2 entries                    |
| Hamill, Julio       Lockman, Quentin       LAH Personal<br>Care-SD       01/24/2024       08:00 AM       08:00 AM       02:00       Incomplete       Incomplete       Inc                                                                                                    |                      | Client Employee <del>\$</del> Servi<br>Name Name Servi | ce 🗧              | ≎ Visit ≎ Call<br>Date ≎ In ≎ | Call Call<br>Out Hours | Adjusted Adjusted<br>In Out | Adjusted<br>Hours | Visit 🗢 Do Not Approved Actions<br>Status Bill |
| Hamill, Julio<br>Lockman, Quentin<br>Care-SD 01/24/2024 08:00 AM OB:00 AM Incomplete                                                                                                    |                      | Hamill, Julio Lockman, Quentin Cal                     | ersonal<br>re-SD  | 01/24/2024 08:00 AM           |                        | 08:00 AM 10:00 A            | M 02:00           | Incomplete                                     |
|                                                                                                    |                      | Hamill, Julio Lockman, Quentin Cai                     | Personal<br>re-SD | 01/24/2024 08:00 AM           | •                      | 08:00 AM                    |                   | Incomplete                                     |

14: Next you must click the general tab to add the out time in the 3rd row down.

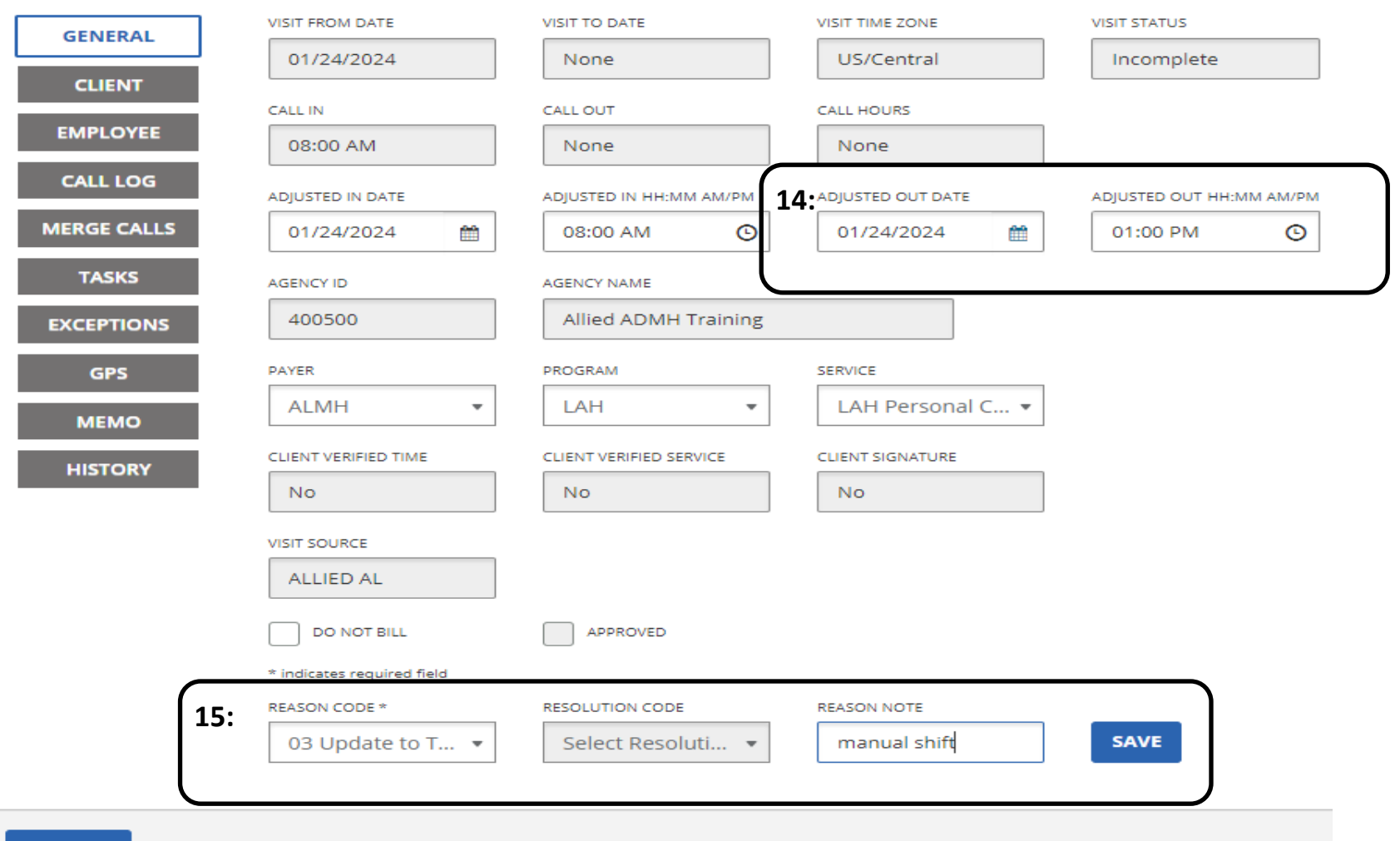

15: Select the reason code and reason note and click "save".

CANCEL

### **16:** Next you must go to the "Exceptions" tab and acknowledge any outstanding exceptions.

**17:** Select the reason code and reason note and click "save".

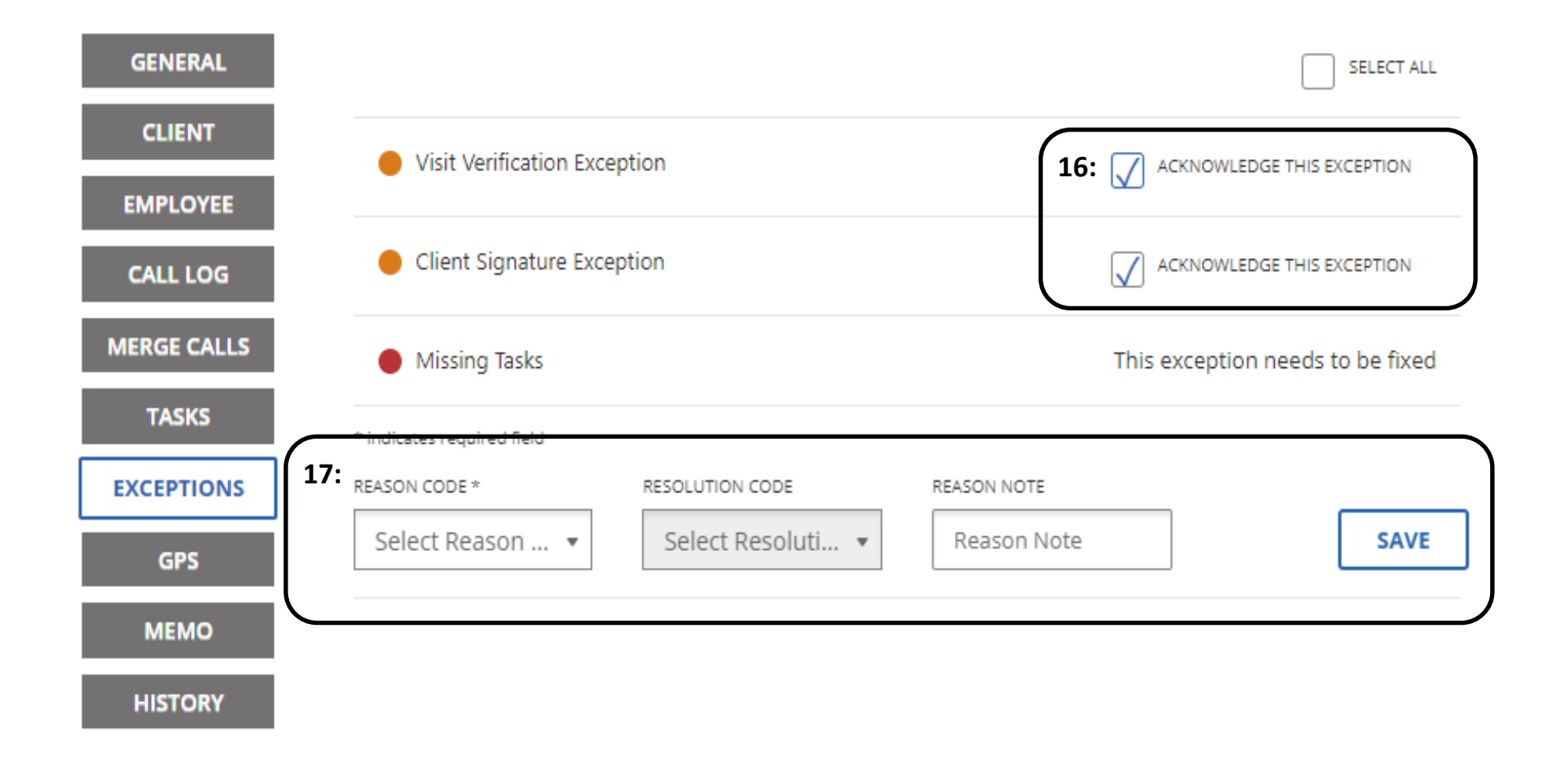

#### **18:** A message will pop up "Save Confirmation". Select "Ok".

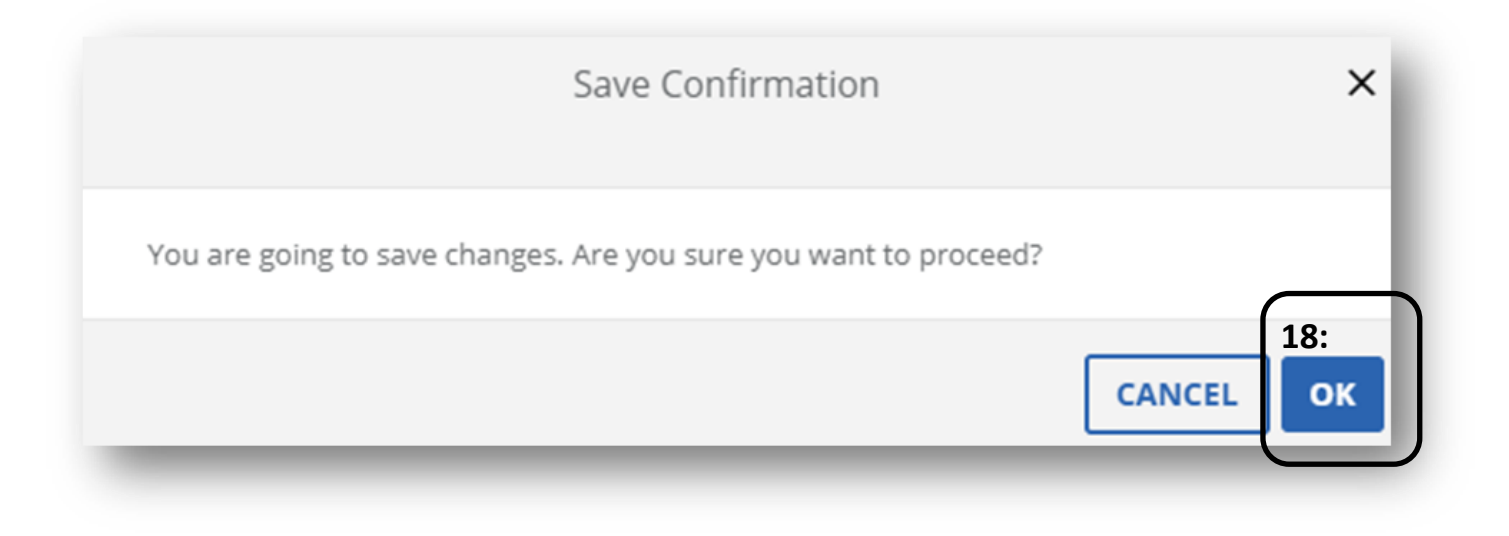

**19:** Next you must go to the "Tasks" tab to add in tasks done during the shift. Check off boxes for tasks that were completed.

**20:** Select the reason code and reason note and click "save".

|                   |                  |                                                                     |      |          |                          | 19:              |  |
|-------------------|------------------|---------------------------------------------------------------------|------|----------|--------------------------|------------------|--|
| GENERAL           | Task<br>ID ♥     | Description                                                         | ¢    | Reading  | Manually Status<br>Added | Select<br>Task 🗘 |  |
| EMPLOYEE          | 0167             | Accompany client to medical appointments, if necessary.             |      |          |                          | $\checkmark$     |  |
| CALL LOG<br>TASKS | 0160             | Administer<br>medications+treatments<br>prescribed by licensed phys |      |          |                          | $\checkmark$     |  |
| EXCEPTIONS        | 0162             | Administer skilled services as ordered by the physician.            | ;    |          |                          | $\checkmark$     |  |
| GPS<br>MEMO       | 0249             | Ambulation assist                                                   |      |          | $\checkmark$             |                  |  |
| HISTORY           | 0235             | Bathe or groom or hygiene                                           |      |          |                          | $\checkmark$     |  |
|                   | Showing 1 to     | 5 of 53 entries                                                     |      |          |                          |                  |  |
|                   | « <              | <u>1</u> 2 3 4 5 >                                                  | »    | ]        |                          |                  |  |
| 20:               | * indicates requ | red field                                                           |      |          |                          |                  |  |
| 20.               | REASON CODE *    | RESOLUTION CODE                                                     |      | REASON N | IOTE                     |                  |  |
|                   | Select Rea       | ason  Resolution                                                    | Code | Reaso    | on Note                  | SAVE             |  |

## **21:** Now close out of the box your in and you will be back on the visit maintenance screen where the shift in reference should still show.

#### **22:** Click the box under "Approved" to now approve the shift.

|                    |                  |    |                      |      |               |    |            |    |             |    |               |                      |                 |                   |                 |                      | $\frown$        |         |
|--------------------|------------------|----|----------------------|------|---------------|----|------------|----|-------------|----|---------------|----------------------|-----------------|-------------------|-----------------|----------------------|-----------------|---------|
| Client<br>Name     | Employee<br>Name | \$ | Service              | \$   | Visit<br>Date | \$ | Call<br>In | \$ | Call<br>Out | \$ | Call<br>Hours | \$<br>Adjusted<br>In | Adjusted<br>Out | Adjusted<br>Hours | Visit<br>Status | \$<br>Do Not<br>Bill | 22:<br>Approved | Actions |
| Abernathy,<br>Hugh | Ebert, Augustine | 2  | ID Personal Ca<br>SD | ire- | 01/31/202     | 24 | 08:00/     | AM | 01:51       | PM | 05:51         | 08:00 AM             | 01:51 PM        |                   | Verified        |                      |                 | 1       |

« < <u>1</u> > »

Showing 1 to 1 of 1 entries

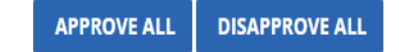

**23:** A message will pop up "You are going to approve visit(s). Are you sure you want to proceed?" Select "Ok".

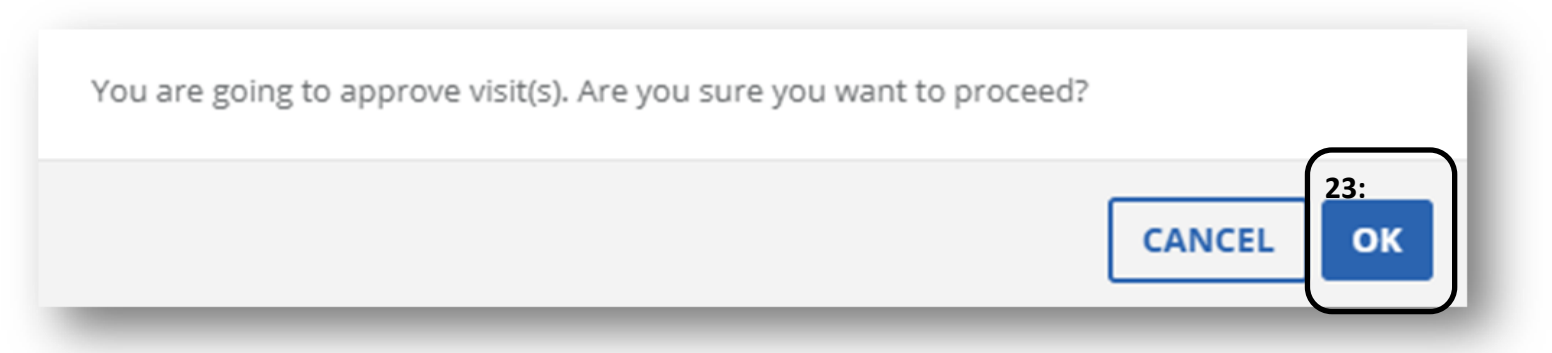

24: Another message will pop up "Success, visit is successfully updated".

You are now done!

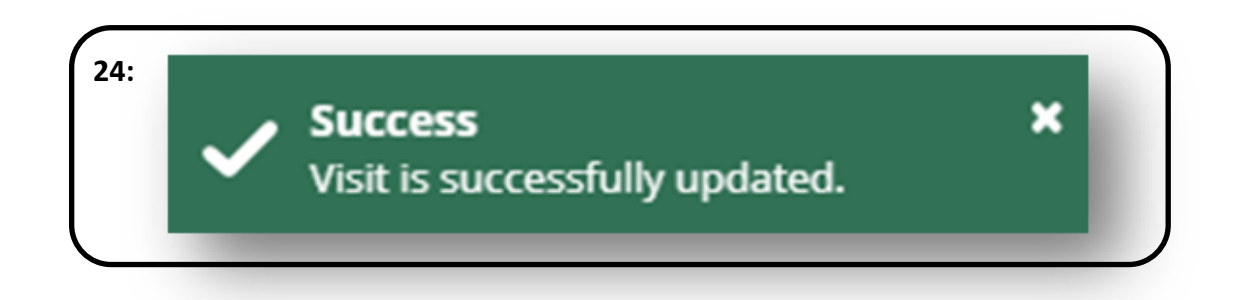